## 上市公司网络投票业务流程指引

本指引适用于深圳证券交易所上市公司股东大会网络投票业务。

R:股东大会股权登记日 T:网络投票开始日

E: 网络投票结束日

| 序<br>号 | 时<br>间 | 工作内容                                                                                                    | 责任<br>单位 | 联系方式                                                                   |
|--------|--------|----------------------------------------------------------------------------------------------------|----------|------------------------------------------------------------------------|
| 1      |        | 上市公司与深圳证券信息有限公司(以下简称信息公司)                                                                                                    | 上市<br>公司 |                                                                        |
|        |        | 签著《上市公司股东大会网络投票服务协议》。                                                                                                    | 信息<br>公司 | 电话:(0755)83990663<br>传真:(0755)83354199                                 |
| 2      | R      | 信息公司向上市公司发送 EMAIL 《网络投票流程指引》<br>并电话确认,上市公司须详细阅读邮件正文及附件内容,<br>以便于操作。                                                                                                    | 信息<br>公司 | 电话: (0755) 83991192<br>传真: (0755) 83237323<br>EMAIL:vote@cninfo.com.cn |
| 3      | R+1    | 上市公司使用深交所发放的 CA 证书登陆股东大会网<br>络投票系统——会议单位信息服务专区:<br>( <u>http://wltp.cninfo.com.cn/gddh/xxfw/logon/logon.jsp</u> ):<br>1.在"会议列表"栏目中,点击网络投票会议,再<br>选择"启动通知"栏目,在线填写《网络投票启动通知<br>单》,保存,打印并签字盖公章,传真至信息公司。<br>上市公司向信息公司提供股东数据库。<br>2.在"流程指引"栏目中:<br>①查看网络投票流程指引流程图<br>②下载网络投票结果书面及电子报告模板,包括《网<br>络投票统计结果 yyyymndd.doc》、《A 股股东普通议题投<br>票结果 yyyymdd.xls》两个文件。<br>下载该模板的目的是让上市公司预先了解网络投票<br>结果的提供格式,方便上市公司在投票结束时对现场表<br>决与网络表决结果进行汇总统计。 | 上市公司     |                                                                        |
| 4      | T-1    | 上市公司使用深交所发放的 CA 证书登陆股东大会网<br>络投票系统——会议单位信息服务专区:<br>( <u>http://wltp.cninfo.com.cn/gddh/xxfw/logon/logon.jsp</u> ):<br>或者直接登录<br><u>http://wltp.cninfo.com.cn/gddh/zxdt/index.html</u><br>查看互联网投票页面。                                                                                                    |          |                                                                        |
| 5      | E      | 1. 信息公司于网络投票结束后 2 小时内,将加盖信息公司公章的《网络投票统计结果 yyyymmdd. doc》传真给上市公司,并电话确认。<br>2. 上市公司市公司使用深交所发放的 CA 证书登陆股东大会网络投票系统——会议单位信息服务专区<br>( <u>http://wltp.cninfo.com.cn/gddh/xxfw/logon/logon.jsp</u> ),                                                                                                    | 上市公司     |                                                                        |

|   |     | 选择"投票结果"栏目,下载《网络投票统计结果<br>yyyymmdd.doc》、《A 股股东普通议题投票结果<br>yyyymmdd.xls》电子文档。 | 信息       | 电话: (0755) 83991192<br>传真: (0755) 83237323<br>EMAIL:vote@cninfo.com.cn |
|---|-----|------------------------------------------------------------------------------|----------|------------------------------------------------------------------------|
| 6 | E+1 | 上市公司收到《网络投票统计结果 yyyymmdd.doc》传真<br>件后,在传真件首页注明网络和现场重复投票的情况(只                 | 上市<br>公司 |                                                                        |
|   |     | 需标出重复的人数和股数),签章确认后,回传信息公司。                                                   | 信息<br>公司 |                                                                        |

## 附: 上市公司填写启动通知单流程示例:

一、登陆网址 http://wltp.cninfo.com.cn/gddh/xxfw/logon/logon.jsp

| 服务专区  | - 360安全浏览器 3.7 正式版          |                                              | 💩 请登录                    | 文件(E)            | 查看(V)             | 收藏( <u>B</u> ) | 帐户(U)               | 工具(T) |
|-------|-----------------------------|----------------------------------------------|--------------------------|------------------|-------------------|----------------|---------------------|-------|
| ) 🕤 🙋 | http://wltp.cninfo.com.cn/g | ddh/xxfw/logon/logon.jsp                     |                          |                  | 03                | 960 <b>~</b>   | <ul> <li></li></ul> | 百度    |
| . × ( | Ð                           |                                              |                          |                  |                   |                |                     |       |
|       | 下一个上一个 🥜 高亮                 | 天闭                                           |                          |                  |                   |                |                     |       |
|       | 2. 4                        | 批票会议单位服                                      | <b>§务专区</b>              |                  |                   |                |                     |       |
|       | 1、输入地址,登陆                   | 页面                                           |                          |                  |                   |                |                     |       |
|       |                             |                                              |                          |                  |                   |                |                     |       |
|       |                             |                                              |                          |                  |                   |                |                     |       |
|       |                             | Login                                        |                          |                  |                   |                |                     |       |
|       |                             | <ul> <li>● 会议单位登录</li> <li>CA证书登录</li> </ul> | 2、请使用:<br>发送的数字<br>公司自行设 | 深圳证书<br>记书<br>定的 | E券交<br>登陆,<br>密码。 | ご易所<br>输入      |                     |       |
|       |                             | * 深交所服务密码、数字证书申领指声                           |                          |                  |                   |                |                     |       |
|       |                             |                                              |                          |                  |                   |                |                     |       |
|       |                             |                                              |                          |                  |                   |                |                     |       |
|       |                             |                                              |                          |                  |                   |                |                     |       |
|       |                             | Copyright¤2003 深圳证券信.<br>                    | 息有限公司                    |                  |                   |                |                     |       |

## 二、在线填写启动通知单

1、选择会议:点击当次会议名称后,系统会自动弹出启动通知单。

| 会议单位信息服务专区               | 伊 立 浦201(<br>> 会议列表 | 010年年度股东大会2011-05-19至2011-05-20<br>公司代码: 查 询 |       |                                  |          |  |  |  |
|--------------------------|---------------------|----------------------------------------------|-------|----------------------------------|----------|--|--|--|
| <ul> <li>法律法规</li> </ul> | 会议名称                | 证券代码                                         | 公司简称  | 投票时间                             | i        |  |  |  |
| > 流程指引                   | * 伊 立 浦2010、生度昭东大会  | 002260                                       | 伊立浦   | 2011-05-19至 20                   | 11-05-20 |  |  |  |
| ▶ 会议列表                   | 超图软件2010年度股东        |                                              |       |                                  |          |  |  |  |
| > 投票进程                   | 3<br>中航精机2011年度     | 、 尽田 云 仪                                     | 川农中,人 | 华 <b>代</b> 会                     | 1-05-16  |  |  |  |
| ▶ 启动通知                   | 中山公用2010年年度版        | 入石你, 尔约<br>h                                 | 心云日初1 | 中山 <b>口</b><br>2010-05-12 (1) -0 | 11-05-13 |  |  |  |
| ▶ 名册上传                   | 山东如意2010年度股东大会      |                                              |       | 211-05-12 至 20                   | 11-05-13 |  |  |  |

| 뤚 会议单位信息服务专区 | ▲ → 启动通知       |              |                |       | Ē       | 译<br>b晚填写E | 青10分钟内填好,倒计时9:58<br>3期:2011-05-18 15:00:00 |  |
|--------------|----------------|--------------|----------------|-------|---------|------------|--------------------------------------------|--|
| > 法律法规       | 上市公司(会         | 议)基          | 本资料            |       |         | 注意         | 意填写时间                                      |  |
| > 流程指引       | 会议名称:          | 伊            | 立 浦2010年年度股东大部 | 슢     |         |            |                                            |  |
| > 会议列表       | 公司全称:          | <u>ج</u>     | 东伊立浦电器股份有限公司   | )     | 公司領     | <b>翁称:</b> | 伊立浦                                        |  |
| ▶ 投票进程       | A 股代码:         | 00           | 2260           |       | A股海     | <b>翁称:</b> | 伊立浦                                        |  |
| > 启动通知       | B 股件码。         | 件也。          |                | R ROS | 512.    |            |                                            |  |
| > 名册上传       | U ARTAN        |              |                |       | U JACIE | 917)       |                                            |  |
| > 模版下载       | 上市公司网络         | 上市公司网络投票基本数据 |                |       |         |            |                                            |  |
| > 图片上传       | 召开股东大会2<br>期・  |              | 2011-04-13     |       |         |            |                                            |  |
| > 页面查看       |                | 20           |                |       |         |            |                                            |  |
| > 投票结果       | A股股权登记E        | 1:           |                |       | B股股权登记E | 4:         |                                            |  |
| ▶ 问题反馈       | 互联网<br>投票开始时间: |              |                | 5     | 时 O S   | ł          |                                            |  |

## 上市公司网络投票业务联系人资料(投票最终结果按所填传真)

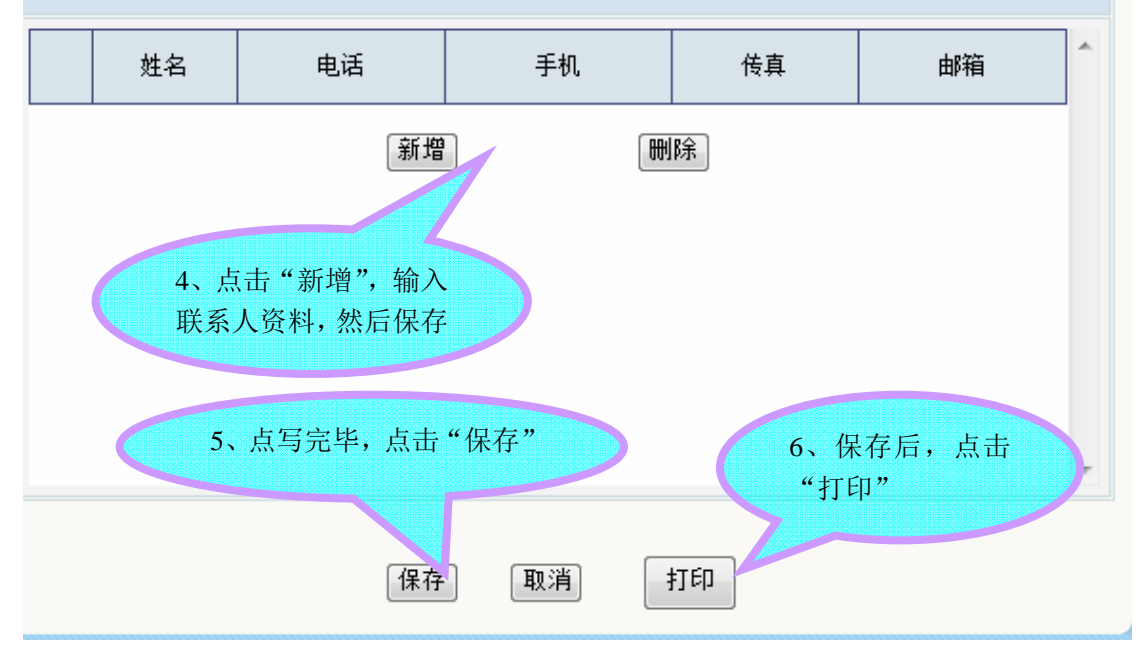

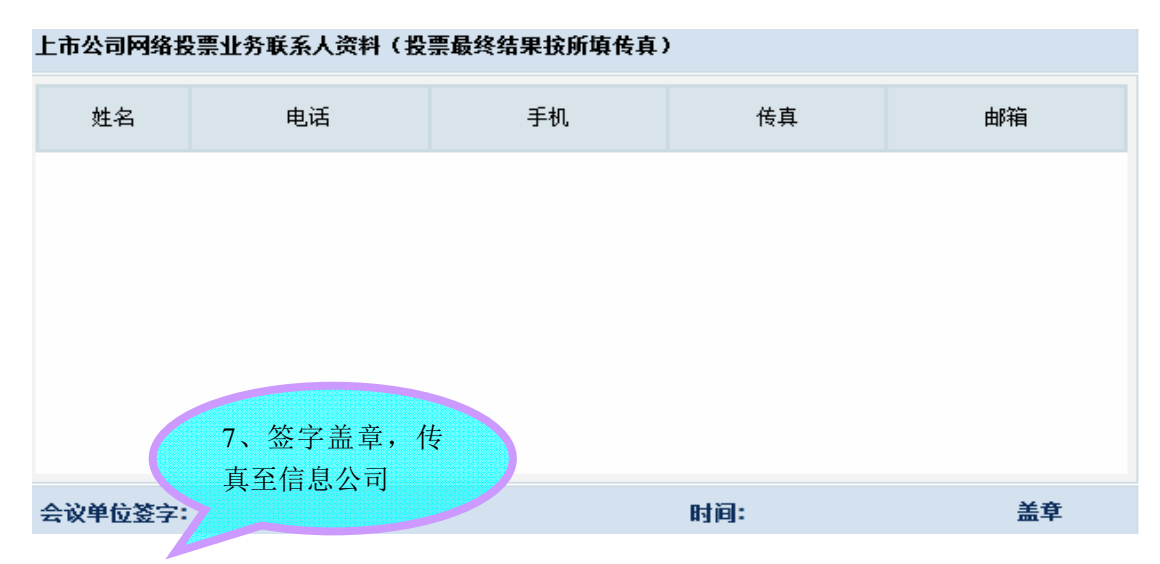

注意事项:

股本及股东数据:正确填写格式为123456789,请不要填为123,456,789,不
 需要加单位("股"或"人");

②请在页面右上角限制的时间内填写,如超时,系统将提示重新登陆并重新填写。

三、查看流程指引、检查互联网投票页面、下载结果模板、下载最终投票结果。 1、查看网络投票流程指引

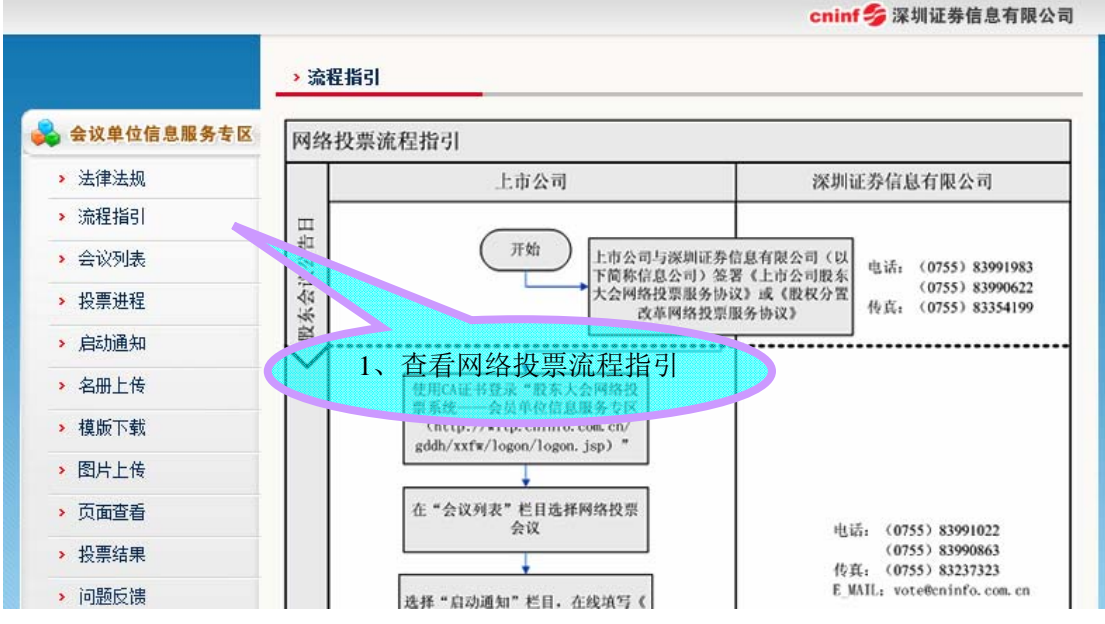

2、下载网络投票结果书面及电子报告模板

注意事项:提供下载网络投票结果书面及电子报告模板的目的是让贵公司预 先了解网络投票结果的提供格式,方便贵公司在投票结束时对现场表决与网 络表决结果进行汇总统计。

| 股东大会网络投票系统<br>会议单位信息服务专区 |                                                 |  |  |  |  |
|--------------------------|-------------------------------------------------|--|--|--|--|
|                          | cninf 🈏 深圳证券信息有限公司                              |  |  |  |  |
|                          | 伊 立 浦2010年年度股东大会2011-05-19至2011-05-20<br>> 模版下载 |  |  |  |  |
| 会议单位信息服务专区               |                                                 |  |  |  |  |
| > 法律法规                   | 版权分置改单网络投票统计结果全日模板下载                            |  |  |  |  |
| > 流程指引                   | 普通股东大会网络投票统计结果空日模板下载                            |  |  |  |  |
| ▶ 会议列表                   | 2 下裁结里横板                                        |  |  |  |  |
| > 投票进程                   | 2、1 我珀木侠似                                       |  |  |  |  |
| ▶ 启动通知                   |                                                 |  |  |  |  |
| ▶ 名册上传                   | 2 机画盐一工 本                                       |  |  |  |  |
| > 模版下载                   | 5、 仅示刖一天, 但<br>手互联网扒西五五                         |  |  |  |  |
| > 图片上传                   | 有马驮网汉宗贝围                                        |  |  |  |  |
| > 页面查看                   |                                                 |  |  |  |  |
| > 投票结果                   |                                                 |  |  |  |  |
| ▶ 问题反馈                   |                                                 |  |  |  |  |

3、查看互联网投票页面。

注意事项:投票前一天,即T-1日,请检查互联网投票页面,也可以直接登录 http://wltp.cninfo.com.cn/gddh/zxdt/index.html查看。

4、下载投票结果。

注意事项:只能在最后一天下午投票结束后,用深交所发放的CA证书下载投票结果。 此页面出现的会议名称和文件名称仅供示例,不做它用。

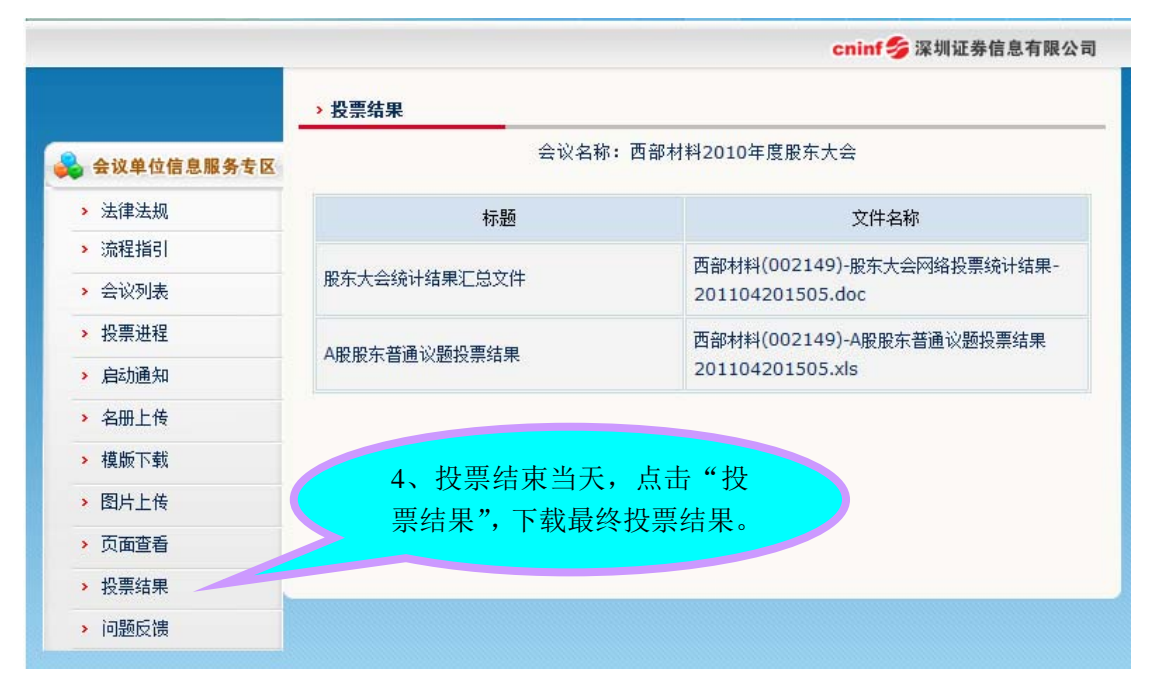